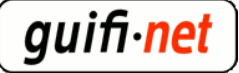

#### experiencia con el hotspot del mikrotik

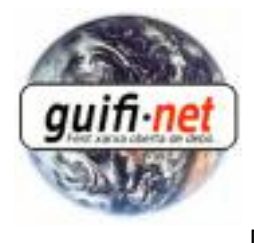

[1]

creado: Lun, 12/07/2010 - 10:50 — <u>eloi.rebes</u> [1] actualizado: 11/08/2015 - 6:04am Bien, en este manual agrupo los pasos para montar un hotspot muy útil en un mikrotik. Yo fuí el apuntador y en Sebas quien iba configurando. Este hotspot se encuentra en el Far de SantSebastià de Llafranc de Palafrugell. Situado a 1km de la playa, donde no puede ser utilitzado desde cerca del mar, pero si desde el mirador del Far. Ofreciendo acceso a internet durante 1h y con un caudal de 256K por usuario, con una media de unos 10 usuarios en las primeras semanes del verano del 2010.

Los requisitos para poder realizarlo:

-Supernodo con mikrotik.

-AP sectorial donde se creará el hotspot. No se recomienda antenas omnidireccionales, al connectar un portatil disminuye el rendimiento de la antena. (nota: si fueran 2 APs, se recomienda crear un bridge entre los 'bridge' de los dos APs, porque si no los usuarios tendrian 2 hotspots con 2h al dia. Información de como hacerlo... al punto 13).

-Un servidor donde este un proxy federado. (transparente no, que no permite el protocolo https, el puerto 443, y es necesario para ver el correo, conectarse a las redes sociales, etc)

-En este caso hemos utilitzado un servidor en Debian, para crear un túnel para el https. Hemos de crear un túnel porque la connexión segura (https) no puede ser redirigida.

Proceso:

#### 1º- Creamos la nueva antena virtual: Interfaces > Añadir > VirtualAP, y la asociamos a la antena donde queremos ofrecer cobertura del hotspot.

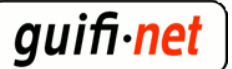

| Interface List               |                                    |                                     |               |
|------------------------------|------------------------------------|-------------------------------------|---------------|
| Interface Ethernet FolP Tur  | nnel IP Tunnel VI AN               |                                     |               |
| (+-)- < × □                  | <b>7</b> 2°                        |                                     |               |
| LoIP Tunnel                  | -                                  |                                     |               |
| IP Tunnel                    | unterface ≺wlan hotsou             |                                     |               |
| VLAN                         |                                    |                                     |               |
| VRRP                         | General Wireless WDS Status Tranic | ОК                                  |               |
| Bonding -                    | Name: Wan hotspot                  | Cancel                              |               |
| Bridge                       |                                    |                                     |               |
| Mesh                         | Lune:  Virtual@P                   |                                     |               |
| Virtual Ethernet             | 'alfToi MTU: 1500                  | Interface (when betweet)            |               |
| VPLS<br>DDD Conversion eters | 50ST L2 MTH: 2290                  | The second second                   |               |
| PPP Client                   |                                    | General Wireless WDS Status Traffic | ОК            |
| PPTP Server                  | MAC Address: 02:00:42:61:DB:B7     | SSID: guifi.net-AccesoAbierto       | Cancel        |
| PPTP Client                  | APD: anabled                       |                                     |               |
| L2TP Server                  |                                    | Masternaterface: Wiani              | Apply         |
| L2TP Client                  |                                    | Security Profile: default           | Disable       |
| OVPN Server                  | Chip Info:                         |                                     |               |
| L CVPN Client                |                                    | Default AP Tx Rate: 🔻 bps           | Comment       |
| PPPoE Server                 |                                    | Default Client Tx Rate: 🛛 🔻 bps     | Сору          |
|                              |                                    |                                     | Bamaua        |
| WDS                          |                                    | Default Authenticate                |               |
| Nstreme Dual                 |                                    | Default Forward                     | Torch         |
|                              |                                    | Hide SSID                           |               |
|                              |                                    |                                     | Advanced Mode |
|                              |                                    |                                     |               |
| 10                           |                                    |                                     |               |
| •                            |                                    |                                     |               |
|                              |                                    |                                     |               |
|                              |                                    |                                     |               |

2º- Creamos un nuevo rango de IPs para los usuarios del hotspot... por ejemplo 192.168.75.1/24

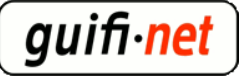

| 🔲 Address List            |               |                   |              | ×       |
|---------------------------|---------------|-------------------|--------------|---------|
|                           | 7             |                   | Fi           | nd      |
| Address $\Delta$          | Network       | Broadcast         | Interface    | -       |
| ⊕ 10.155.7.33/27          | 10.155.7.32   | 10.155.7.63       | wLan/Lan     |         |
| <b>世</b> 172.16.218.2/30  | 172.16.218.0  | 172.16.218.3      | ip_palftorre | tes     |
| ;;; wds_PALFT orretes5051 |               |                   |              |         |
| ": hotspot                | 172.20.36.202 | 172.23.30.233     |              |         |
| m Hotspot                 | 192,168,75.0  | 192,168,75,255    | wlan hotsp   | ot      |
| ;;; deraux configuration  |               |                   |              |         |
| <b>宁</b> 192.168.88.1/24  | 192.168.88.0  | 192.168.88.255    | ether]       |         |
|                           |               |                   |              |         |
|                           |               |                   |              |         |
|                           | Addres        | s <192.168.75.1/2 | 24>          | >       |
|                           | Address:      | 192.168.75.1/24   |              | ОК      |
|                           | Network:      | 192.168.75.0      |              | Cancel  |
|                           | Broadcast:    | 192.168.75.255    | ▲            | Apply   |
| 5 items (1 selected)      | Interface:    | wlan_hotspot      | Ŧ            | Disable |
|                           |               |                   |              | Comment |
|                           |               |                   |              | Сору    |
|                           |               |                   |              | Remove  |
|                           | disabled      |                   |              |         |

3º- Ya podemo comenzar con el asistente del hotspot: indicar el virtualAP creada, y él solito ya nos indicara los valores necesarios seguientes... eso si, comprovamos que correspongan.

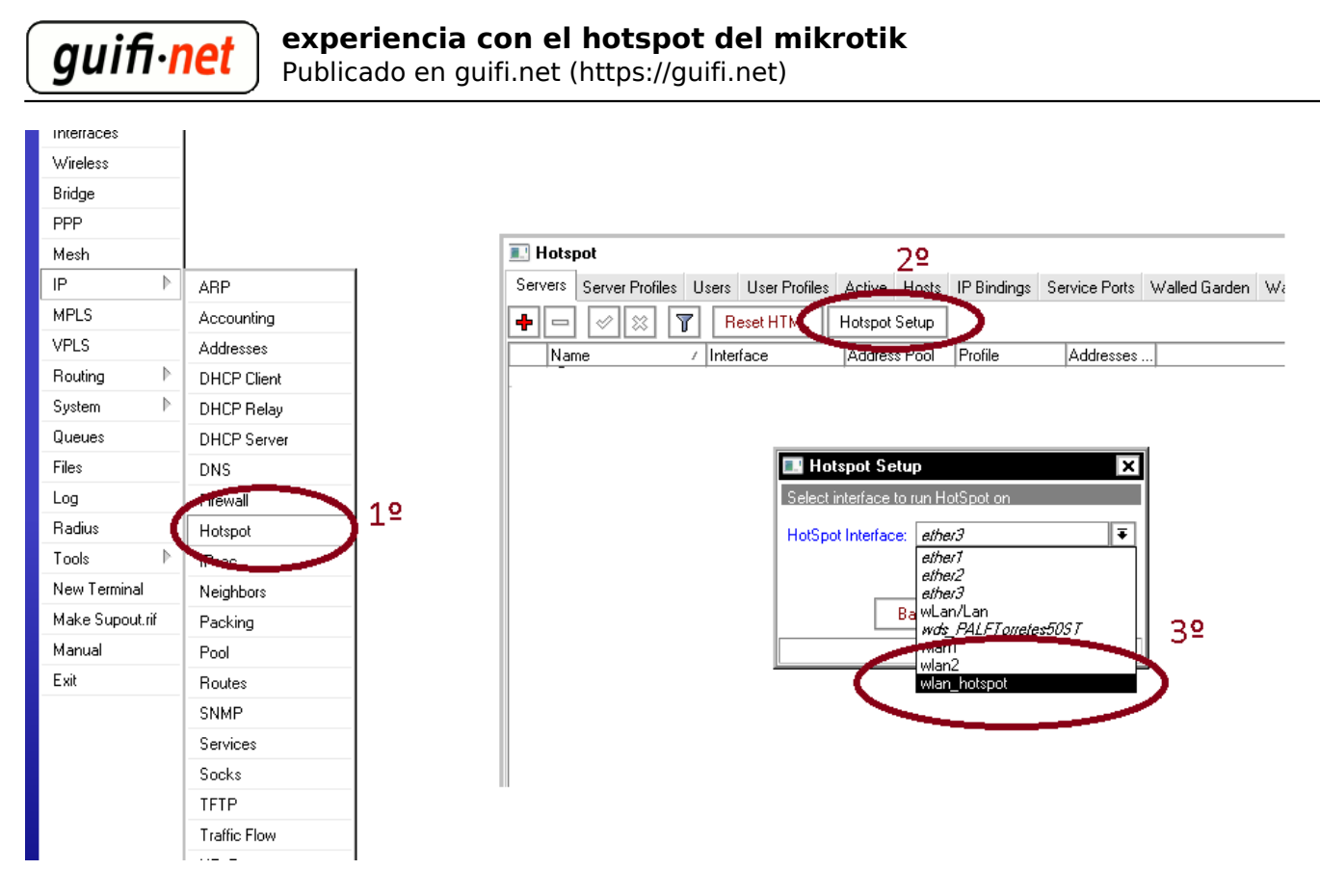

nota: vereis que os ha generado reglas al firewall, para poder funcionar correctamente

# 4º- El asistente crea los datos necesarios, pero hace falta modificar algunos valores:

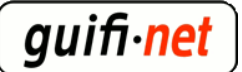

| DHCP Server          |                   |                   |             |               |       |
|----------------------|-------------------|-------------------|-------------|---------------|-------|
| DHCP Networks Leas   | ses Options Alert | s                 |             |               |       |
| + - <b>~</b> × `     | DHCP Config       | DHCP Se           | tup         |               |       |
| Name /               | Interface         | Relay             | Lease Time  | Address Pool  | Add / |
| 📕 🔔 dhop-wLan/Lan    | wLan/Lan          |                   | 3d 00:00:00 | ) dhop-wLan/L | no    |
| 🔔 dhcp1              | wlan_hotspoi      |                   | 1d 00:00:00 | hs-pool-12    | no    |
|                      | DHCP Serve        | r <dhcp1></dhcp1> |             | ×             |       |
|                      | Name: [           | dhcp1             |             | ОК            |       |
|                      | Interface:        | wlan_hotspot      | Ŧ [         | Cancel        |       |
|                      | Relay:            | 1 1 00 00 00      |             | Apply         |       |
|                      | Lease Lime:       | 14.00:00:00       |             | Disable       |       |
|                      |                   | ns-poor12         |             | Сору          |       |
| 2 items (1 selected) | Src. Address:     |                   | ▼ [         | Remove        |       |
|                      | Delay Threshold:  |                   | ▼           | _             |       |
|                      | Authoritative: [  | after 2s delay    | ₹           |               |       |
|                      | [                 | 🗹 Bootp Supp      | oort        |               |       |
|                      | [                 | Add ARP F         | or Leases   |               |       |
|                      | [                 | Always Bro        | adcast      |               |       |
| 1                    | Г                 | I Hee RADII       | 19          | 1             |       |

modificamos el valor de guardar la ip a 1 día, al dchp que ha creado el asistente del hotspot, para coincidir la ip reservada con la mac registrada al hotspot.

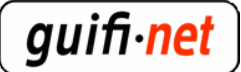

| 🔳 Hots                | pot                                                                             |                                              |                 |               |                                                            |                     |
|-----------------------|---------------------------------------------------------------------------------|----------------------------------------------|-----------------|---------------|------------------------------------------------------------|---------------------|
| Servers               | Server Profiles Users User Pro                                                  | files Active Hos                             | sts IP Bindings | Service Ports | Walled Garden                                              | Walled Garden IP Li |
| + -                   | 🖉 🐹 🍸 🛛 Reset HTM                                                               | L Hotspot Setu                               | P               |               |                                                            |                     |
| Ma                    | ne 7 Intenace                                                                   | Address Poo                                  | ol Profile      | Addresses     |                                                            |                     |
|                       | hotspot1 wlan_hotspo                                                            | hs-pool-12                                   | hsprof1         |               | 1                                                          |                     |
|                       |                                                                                 |                                              |                 |               |                                                            |                     |
|                       | 🔝 Hotspot Serve                                                                 | <hotspot1></hotspot1>                        |                 | ×             | ו                                                          |                     |
|                       | Name:                                                                           | hotspot1                                     |                 | OK            |                                                            |                     |
|                       | Interface:                                                                      | wlan_hotspot                                 | Ŧ               | Cancel        |                                                            |                     |
|                       | Address Pool:                                                                   | hs-pool-12                                   | Ī               | Apply         |                                                            |                     |
|                       | Profile:                                                                        | hsprof1                                      | T I             | Disable       |                                                            |                     |
|                       | Idle Timeout:                                                                   | 00:05:00                                     | <b>▲</b> [      | Сору          |                                                            |                     |
|                       | Keepaline Timoot.                                                               |                                              | [               | Remove        |                                                            |                     |
|                       | Addresses Per MAC:                                                              | 1                                            |                 | Reset HTML    |                                                            |                     |
|                       | IP of DNS Name:                                                                 | 0.0.0.0                                      |                 |               |                                                            |                     |
|                       | Proxy Status:                                                                   | running                                      |                 |               |                                                            |                     |
|                       | disabled                                                                        |                                              | HTTPS           |               |                                                            |                     |
| Hotspot<br>vers Serve | r Profiles Users User Profiles Active H<br>/ DNS Name HTML Directory<br>hotspot | osts IP Bindings Servi<br>Rate Limit (rx/tx) | ce Pi           | י נאט אפוופ   | httm://www.comecology                                      |                     |
| (Phsprof 1            | hotspot                                                                         |                                              | prof1           |               | hotspot                                                    |                     |
|                       | General Login RADIUS                                                            | hsprof I >                                   | 01              | General L     | o <b>t Server Profile <h< b="">s<br/>Login RADIUS</h<></b> | sprof1>             |
|                       | Name: hsprof1                                                                   |                                              | Can             | – Login Bu    |                                                            | Cano                |
|                       | Hotspot Address: 192.168.75.                                                    | 1                                            | App             | MAC HTTP      | CHAP Cool                                                  | kie Appl            |
|                       | DNS Name:                                                                       | <b>-</b> [ [                                 | Cot             |               | PAP 🗹 Trial                                                | Сор                 |
|                       | HTML Directory: hotspot                                                         |                                              | Rem             | MAC Auth      | . Password:                                                | Remo                |
|                       |                                                                                 | <b>`</b>                                     |                 | HTTP Coo      | kie Lifetime: 3d 00:00:                                    | 00                  |
| ems (1 selecti        | ed)                                                                             |                                              | ected)          | SSL           | . Certificate: none                                        | ₹                   |
|                       | SMTP Server                                                                     |                                              |                 |               | 🗌 Split U                                                  | ser Domain          |
|                       |                                                                                 | •                                            |                 | Trial L       | Jptime Limit: 01:00:00                                     |                     |
|                       |                                                                                 |                                              |                 | Trial Up      | otime Reset: 1d 00:00:                                     | 00                  |
|                       | 1                                                                               | 1                                            |                 | Trial         | User Profile: default                                      | Ŧ                   |

a HTTP Proxy poneis un proxy a utilitzar, también su puerto

donde pone *Trial Uptime Limit:* 01:00:00 quiere decir que permitiremos 1h de acceso, si quereis 30min pondremos 00:30:00

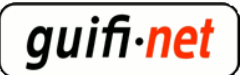

a *Trial Uptime Reset* es el valor a coincidir con la ip guardada del servidor dhcp (comentado 3 imagenes atras)

| 💽 Hotspot         |       |               |          |             |                |              |               |        |            |               |
|-------------------|-------|---------------|----------|-------------|----------------|--------------|---------------|--------|------------|---------------|
| Server Profiles   | Users | User Profiles | Active   | Hosts       | IP Binding     | is Ser       | vice Ports    | Walled | d Garden   | Walled Garder |
| + - 7             | ]     |               |          |             |                |              |               |        |            |               |
| Name              |       | Session Time  | e Idle   | Timeout     | Shared         | I U   R      | late Limit (r | x/tx)  |            |               |
| 🎽 🕜 default       |       | )             |          | n           | one            | 100 2        | 56K/256K      |        |            |               |
|                   |       |               | ' Hots   | pot Use     | r Profile «    | defau        | lt>           |        |            | ×             |
|                   |       | 0             | General  | Adverti     | se Scripts     |              |               |        |            | ОК            |
|                   |       |               |          | 1           | Vame: def      | ault         |               |        |            | Cancel        |
|                   |       |               |          | Address     | Pool: nor      | e            |               |        | ∓          | Apply         |
|                   |       |               |          |             |                |              |               |        | _          |               |
|                   |       |               | Se       | ssion Tin   | neout:         |              |               |        |            |               |
|                   |       |               |          | Idle Tin    | neout: nor     | e            |               | •      | ] ▲        | Remove        |
|                   |       |               | Кеер     | alive Tin   | neout: 00:     | 02:00        |               | ▲      | • •        |               |
|                   |       |               | Statu    | is Autore   | fresh: 00:     | 01:00        |               |        |            |               |
| 1 item (1 selecte | :d)   |               |          | Shared l    | Jsers: 100     |              |               | -      | 1          |               |
|                   |       | <u> </u>      | Ba       | te Limit (  | rx/tx): [256   | K7256k       | <             |        | ۲ <u> </u> |               |
|                   |       |               |          | KO Elinik ( | ini (nj.   200 | 14 2001      |               |        |            |               |
|                   |       |               |          | Addres      | s List:        |              |               | ₹      | ]▲         |               |
|                   |       |               | I        | ncoming     | Filter:        |              |               | Ŧ      | ]•         |               |
|                   |       |               | (        | Jutgoing    | Filter:        |              |               | Ŧ      | ] • [      |               |
|                   |       |               |          |             |                |              |               |        | _          |               |
|                   |       | '             | ncoming  | Packet      | Mark:          |              |               | +      | <b>_</b>   |               |
|                   |       | 0             | Dutgoing | Packet      | Mark:          |              |               | Ē      |            |               |
|                   |       |               | Oper     | n Status    | Page: HT       | 「P logir     | ו             |        | F          |               |
|                   |       |               |          |             |                | -<br>Franspa | arent Proxy   |        |            |               |
|                   |       | de            | efault   |             |                |              | _             |        |            |               |
|                   |       |               |          |             |                |              |               |        |            | 1             |

Share Users son los usuarios simultáneos, y Rate Límit el caudal por usuario, si quereis poner 1 mega por usuario seria 1M/1M

(tendreis que modificar la web del hotspot indicando el caudal limitado a 1Mbps, en vez de 256Kbps)

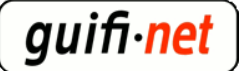

### 5º- Extraigo la lista de las páginas blancas(páginas permitidas siempre), para no tener que introducir una a una. Solo hay de pegar en el terminal. Son las webs donde siempre se podran visitar, incluso con la hora diaria finalizada.

codigo a pegar al terminal del mikrotik [2] (podeis hacer un "guardar como..." o clicar y se abrirá una ventana nueva)

quedará así:

| Hotspot                       |                     |             |                               |                            |
|-------------------------------|---------------------|-------------|-------------------------------|----------------------------|
| Server Profiles Users User Pr | ofiles Active Hosts | IP Bindings | Service Ports Walled Garden V | Valled Gar,den IP List Coo |
|                               | 2                   | _           |                               |                            |
|                               |                     |             |                               |                            |
| Action 🛆 Server               | Dst. Address        | Method      | Dst. Host                     | Dst. Port                  |
| ;;; place hotspot rules here  |                     |             |                               |                            |
| X 🗬 allow                     |                     |             |                               |                            |
| 🚱 allow                       |                     |             | *.guifi.net                   |                            |
| 🚱 allow                       |                     |             | guifi.net                     |                            |
| 🚱 allow                       |                     |             | gg.google.com                 |                            |
| 🚱 allow                       |                     |             | maps.google.com               |                            |
| - Gallow                      |                     |             | khm0.google.com               |                            |
| - Gallow                      |                     |             | khm1.google.com               |                            |
|                               |                     |             | khm2.google.com               |                            |
| G allow                       |                     |             | khm3.google.com               |                            |
|                               |                     |             | mt0.google.com                |                            |
|                               |                     |             | mt1.google.com                |                            |
| Allow                         |                     |             | mt2.google.com                |                            |
|                               |                     |             | mt3.google.com                |                            |
|                               |                     |             | maps.gstatic.com              |                            |
|                               |                     |             | gg.google.com                 |                            |
|                               |                     |             | id.google.com                 |                            |
|                               |                     |             | www.google-analytics.com      |                            |
|                               |                     |             | www.heywhatsthat.com          |                            |
|                               |                     |             | ocsp.thawte.com               |                            |
| D 🚱 allow                     | 10.0.0/8            |             |                               | Υ                          |

la mayoria de estos enlaces de páginas blancas son de los mapas de google para verlos en la web de guifi, tambien todos los dominios de guifi, y tambien permite acceder a cualquier contenido de la red de guifi (=10.0.0.0/8, que es muy importante para dar acceso a la red de forma separada del sistema hotspot, es decir, que si se acaba el tiempo de conexión directa a Internet siempre tengamos acceso a la red de guifi, <u>ya que por licéncia tenemos que garantizar el libre acceso a la</u> <u>red, como así recoje la XOLN</u> [3])

(la última linea de esta lista se crea automáticamente ya que el código lo introduce a Walled Garden IP List)

# 6º- Importamos los ficheros de la web del hotspot, a la carpeta correspondiente del mikrotik.

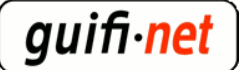

| 🔜 Hotspot Server   | <hotspot1></hotspot1> | ×          |
|--------------------|-----------------------|------------|
| Name:              | hotspot1              | ОК         |
| Interface:         | wlan_hotspot 🛛 🔻      | Cancel     |
| Address Pool:      | hs-pool-12 Ŧ          | Apply      |
| Profile:           | hsprof1 Ŧ             | Disable    |
| Idle Timeout:      | 00:05:00              | Сору       |
| Keepalive Timeout: |                       | Remove     |
| Addresses Per MAC: | 1                     | Reset HTML |
| IP of DNS Name:    | 0.0.0.0               | $\sim$     |
| Proxy Status:      | running               |            |

nota: si algien ya habia creado alguna web hotspot y quiere dejarlo de fábrica, clicar sobre "Reset HTML"

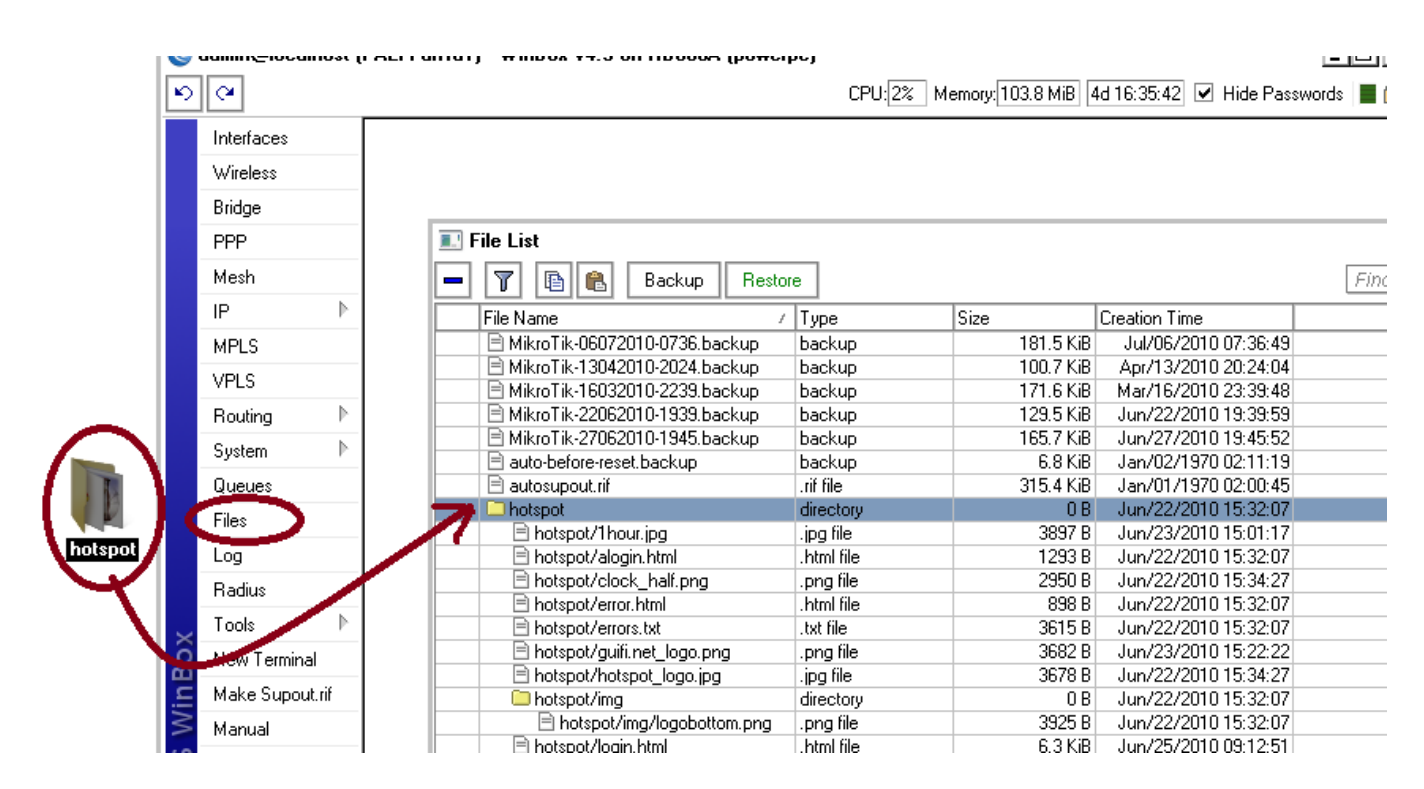

#### web hotspot (versión 1h) [4]

web hotspot (versión 30min) [5]

ponemos una página donde podeis cojer ideas, o dejarla tal com está

(lo más importante són los valores que necesita el mikrotik para validar el usuario, que es el botón de "clicar para comenzar a navegar")

### 7º- Añadir las IPs del mikrotik y del servidor donde esté el tunel creado a las ACLs del proxy

| Índex de Mòduls                      | 19                               | Creació d'ACL                                                                                                 |
|--------------------------------------|----------------------------------|----------------------------------------------------------------------------------------------------|
| Adreces Client ACL                   |                                  |                                                                                                    |
| Nom d'ACL                            | hotspot                          |                                                                                                    |
| Des de la IP A la IP                 | Màscara de                       | e subxarxa                                                                                                    |
| 10.mikrotik                          |                                  |                                                                                                    |
| 10.servidor                          |                                  |                                                                                                    |
|                                      | Índex de Mòdi                    | <sup>iduls</sup> 2º Control d'Accés                                                                           |
| URL d'error                          | Ajuua                            |                                                                                                    |
| Emmagatzema els valors de l'AC       | Llistes de co<br>Afegeix restric | control d'acces <b>Restriccions de proxy</b> Restriccions ICP Programes ACL externs Rest<br>tricció de proxy. |
|                                      | Acció                            | ACLs                                                                                                    |
| Desa Suprimeix                       | 🗖 Permet                         | manager localhost                                                                                             |
| 📥 Torna a la llista d'ACLs. I. Torna | a l'index 🗖 Denega               | a manager                                                                                                    |
|                                      | 🗖 Permet                         | purge localhost                                                                                               |
|                                      | 🗖 Denega                         | a purge                                                                                                    |
|                                      | 🗖 Denega                         | a ISafe_ports                                                                                                 |
|                                      | 🗖 Denega                         | CONNECT ISSL_ports                                                                                            |
|                                      | Permet                           | localhost                                                                                                    |
|                                      | Permet                           | hotspot                                                                                                    |
|                                      | Permet                           | usuaris_autenticats                                                                                           |
|                                      | 🗖 Denega                         | a all                                                                                                    |
|                                      | Afegeix restric                  | ricció de proxy.                                                                                              |
|                                      | Suprimeix l                      | « les Restriccions Seleccionades                                                                              |

- comprobamo si hay algún problema con las ACLs creadas: > squid -k parse

- reiniciamos el Squid: > /etc/init.d/squid reload

nota: Si utilitzamos un proxy federado habrá que crear con el acceso permitido a las IPs del mikrotik y del propio servidor donde estará el oltro punto del túnel, o sea el propio proxy.

Hasta aquí hecho el hotspot simple, o básicamente con el protocolo http. Ara montamos un túnel entre el mikrotik y un servidor donde esté un proxy, para redirigir el protocolo seguro https.

### 8º- Añadir el túnel al fitchero de configuración a INTERFACES, para montarlo en arrancar el sistema.

up ip tunnel add ip\_tunel\_srv mode ipip remote **10.x.x.x(mikrotik)** local **10.x.x.x(servidor)** 

> up ifconfig ip\_tunel\_srv 172.16.218.1 netmask 255.255.255.252 up

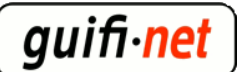

| down ip tunnel del ip_tunel_srv mode<br>ipip remote <b>10.x.x.x(mikrotik)</b> local<br><b>10.x.x.x(servidor)</b> |
|----------------------------------------------------------------------------------------------------|
| down iptables -t nat -D POSTROUTING<br>-s 172.16.218.2 -j MASQUERADE                                             |
| up iptables -t nat -A POSTROUTING<br>-s 172.16.218.2 -j MASQUERADE                                               |

nota: todo lo que está en negreta es lo que hay que cambiar para vuestro caso,

a remote poner la IP del mikrotik y a local la del servidor,

les 172.16.x.1 la ip del del servidor y 172.16.x.2 la ip del mikrotik (se recomiendan dejar tal como estan)

**nota**: vigilar si teneis 2 tarjetas de red(normalmente es así), la de guifi y la del adsl... va dentro de la de guifi

## 9º- Añadir otra regla nat al firewall

|                  |           |                         |              |             |             |            |           |           | CPU    | U:3% Me    | emory: 46.1 | MiB 6d | 07:02:59 | Hide Passw | rords |
|------------------|-----------|-------------------------|--------------|-------------|-------------|------------|-----------|-----------|--------|------------|-------------|--------|----------|------------|-------|
| Firewall         |           |                         |              |             |             |            |           |           | Ľ      |            |             |        |          |            |       |
| Rues NAT         | Mangle Se | rvice Ports Connectio   | ns Address L | ists Lave   | 7 Protocols |            |           |           |        |            |             |        |          |            |       |
|                  |           |                         |              |             | _           |            |           |           |        |            |             |        |          |            |       |
| ╘╹┇╴┖╱╶╚╴        |           | 00 Reset Counter        | s 00 Reset   | All Counte  | rs          | Fina       |           |           | _L•]   |            |             |        |          |            |       |
| Action           | Chain     | Src. Address            | Dst. Address | Protocol    | Src. Port   | Dst. Port  | In. Inter | Out. Int  | Byte 🔻 |            |             |        |          |            |       |
| 0 D 🕬 jump       | dstnat    |                         |              |             |             |            |           |           | 1027.2 |            |             |        |          |            |       |
| 1 DI 🖓 jump      | hotspot   |                         |              |             |             |            |           |           |        |            |             |        |          |            |       |
| 2 D ≓ll redir    | hotspot   |                         |              | 17 (udp)    |             | 53         |           |           | 183.4  |            |             |        |          |            |       |
| 3 D ≓ll redir    | hotspot   |                         |              | 6 (tcp)     |             | 53         | -         |           | 9      |            |             |        |          |            |       |
| 4 D ≓ll redir    | hotspot   |                         |              | 6 (tcp)     |             | 80         |           |           | 20.6   |            |             |        |          |            |       |
| 5 D ≓ll redir    | hotspot   |                         |              | 6 (tcp)     |             | 443        |           |           | 100.0  | <b>_</b>   |             |        |          |            |       |
| 6 D Majump       | hotspot   |                         |              | 6 (tcp)     |             |            |           |           | 130.8  |            |             |        |          |            |       |
| /D Allump        | hotspot   |                         |              | 6 (tcp)     |             | 00         | -         |           | 382.8  |            |             |        |          |            |       |
| 8 D ≕ll redir    | hs-unauth |                         |              | 6 (fcn)     | -           | 80         |           |           | 94 / 1 |            |             |        |          |            |       |
| 9 D ←I redir     | he upputh |                         |              | nule <      | /2.16.218   | S.U.       |           |           |        |            |             |        |          | Ľ          |       |
| 1 D ≓ll redir    | he insuth | 8                       | Genera       | Advance     | ed Extra    | Action Sta | atistics  | 20        |        |            |             |        | OK       |            |       |
| 2 DI Miumo       | heanauth  |                         |              |             |             |            |           | 2-        |        |            |             |        | OR       |            |       |
| 3 D = Iredir     | hs-auth   |                         |              | Chain:      | srcnat      |            |           |           |        |            | 3           | F      | Cancel   |            |       |
| 4 DI @iump       | hs-auth   |                         |              |             | 172 10      | 210.0/20   |           |           |        |            |             |        |          | =          |       |
| place hotspot r  | ules here | 40                      | or           | c. Address: | 1/2.16      | .218.0/30  |           |           |        |            |             |        | Apply    |            |       |
| 5 X              | unuseunis | No. of Concession, name | De           | Auguress    |             |            |           |           |        |            |             |        | -        |            |       |
| 6 <b>≓</b> ∥ mas | srcnat    | 172.16.218.0/30         |              |             |             |            |           | 70 10 010 | 0.0.00 |            |             |        | Diable   |            |       |
| 7 + * src        | srcnat    | 172.16.0.0/12           | 172          | Protocol    |             |            | Rule <    |           |        |            |             |        |          |            |       |
| masqueraue n.    | top i     |                         |              | PIOLOCOI:   |             | Gener      | Advanc    | ed Extra  | Action | Statistics |             |        |          |            |       |
| 8 <b>≓l</b> mas  | srcnat    | 192.168.75.0/24         |              | Src. Port:  |             |            |           |           | l      |            |             | )      |          |            | _     |
| 9 X              | srcnat    | 192.168.0.0/16          | !192         |             |             |            | Action: m | asquerade |        |            |             |        |          | •          | F     |
|                  |           |                         |              | Dst. Port:  |             | 20         | -         |           |        | -          |             |        |          |            |       |
|                  |           |                         |              |             | 32          | -          |           |           |        |            |             |        |          |            |       |

introduce el "unsolclick"

### 10º- Añadir el oltro punto del túnel al mikrotik

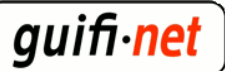

| 💵 Interface List       |                           |                                                                                                    |                |            |                                 |                    |                |                 |   |
|------------------------|---------------------------|----------------------------------------------------------------------------------------------------|----------------|------------|---------------------------------|--------------------|----------------|-----------------|---|
| Interface Ethernet Eol | P Tunnel IP               | Tunnel VLAN VF                                                                                                 | 3              |            |                                 |                    |                |                 |   |
| + ×                    | - 7                       |                                                                                                    | 2º             |            |                                 |                    |                |                 |   |
| FolP Turnel            | Lype<br>thernet           | 🔝 Interface <ip< th=""><th>_palftorretes&gt;</th><th></th><th>×</th><th></th><th></th><th></th><th></th></ip<> | _palftorretes> |            | ×                               |                    |                |                 |   |
|                        | Wireless (Al              | General Traffic                                                                                                |                |            | ОК                              |                    |                |                 |   |
| VRRP                   | VirtualAP<br>ar-PalfTorre | Name:                                                                                                    | ip_ xxxx       |            | Cancel                          |                    |                |                 |   |
| Bonding ⊥≚<br>Bridge   | Wireless (Al              | Type:                                                                                                    | IP Tunnel      |            | Apply                           |                    |                |                 |   |
| Mesh                   | WDS<br>Ethernet           | MTU:                                                                                                    | 1480           |            |                                 |                    | 20             |                 |   |
| Virtual Ethernet       | Ethernet                  | I 2 MTH                                                                                                    | [              |            | Disable                         |                    | 5=             |                 |   |
| VPLS<br>PPP Server     | Bridge<br>P Tunnel        | E2 MITO.                                                                                                    |                | E. Addre   | ess List                        |                    |                |                 | X |
| PPP Client             |                           | Local Address:                                                                                                 | 10.mikrotik    | - +-       | V X 🖽                           | T                  |                | Find            |   |
| PPTP Server            |                           | Remote Address:                                                                                                | 10.servidor    | Add        | ress /                          | Network            | Broadcast      | Interface       | • |
| L2TP Server            |                           |                                                                                                    |                |            | 0 155 7 22/27<br>72 16 218 2/30 | 12/155.7.02        | 10.155.7.02    | in palftorrete: | 8 |
| L2TP Client            |                           |                                                                                                    |                | ;;; was    | PALI TONAL SO                   | T                  |                |                 |   |
| OVPN Server            |                           |                                                                                                    |                | ::: hots   | 72.25.36.253/30<br>101          | 172.25.36.252      | 172.25.36.255  | - wlan2         |   |
| PPPoE Server           |                           |                                                                                                    |                |            | 92.168.75.1/24                  | 192.168.75.0       | 192.168.75.255 | wlan_hofspoi    | ı |
| PPPoE Client           |                           |                                                                                                    |                | ;;; deta   | 92.16 I Add                     | ress <172.16.2     | 18.2/30>       | ×               | 1 |
| VirtualAP<br>WDS       |                           |                                                                                                    |                |            | uddre                           | er 172 16 218 2    | /30            |                 |   |
| Nstreme Dual           |                           |                                                                                                    |                |            | Matura                          | 4. 172.10.210.2    |                |                 |   |
|                        |                           |                                                                                                    |                | (          |                                 | IN. 172.10.210.0   |                |                 |   |
|                        |                           |                                                                                                    |                |            | Broadca                         | st: [172.16.218.3  | ^              |                 | 2 |
|                        |                           |                                                                                                    |                |            | Interfac                        | e: [ip_palftorrete | 8 🔳            | Disable         |   |
| ta: los valores        | s en rojo                 | o, teneis qu                                                                                                   | le poner los   | s vuestros |                                 |                    | _              |                 | 1 |

#### 11º- Marcar los paquetes del protocol https que salgan del hotspot para redirigirlos a través del túnel creado.

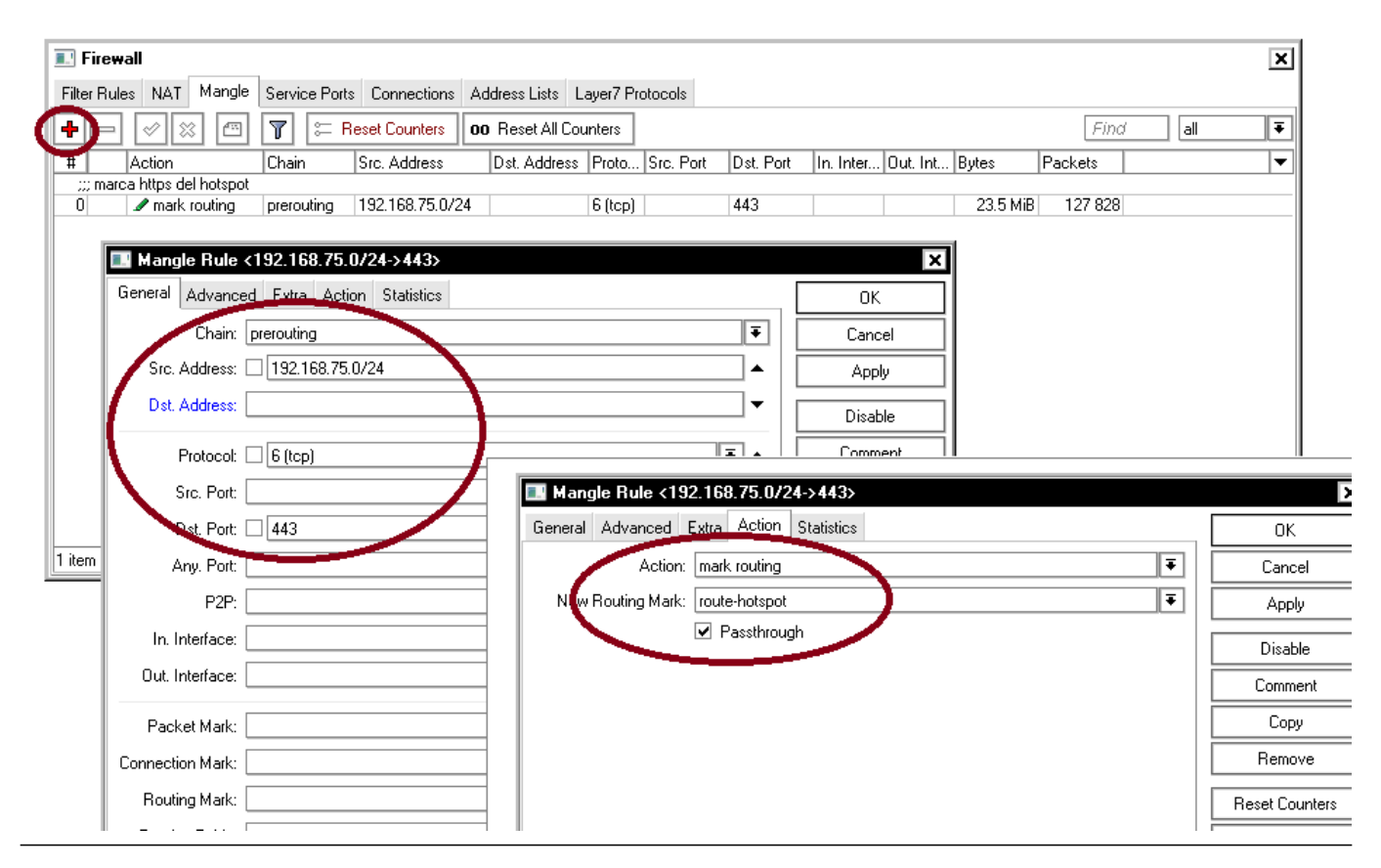

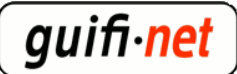

a New Routing Mark hay que poner un nombre, podeis escogerlo si quereis

| 🖭 Rou      | ite List                |               |              |               |              |          |            |            | ×       |
|------------|-------------------------|---------------|--------------|---------------|--------------|----------|------------|------------|---------|
| Routes     | Nexthops Rules          | s VRF         |              |               |              |          |            |            |         |
| Ð          | • 🖉 💥 🖽                 | 1 7           |              |               |              |          | Find       | all        | ₹       |
| Ds         | st. Address 🗾 🗸 (       | Gateway       |              |               |              | Distance | Routing Ma | rk Pref. S | ource 🔻 |
| DAb        | <b>III</b> Route <0.0.0 | 0.0/0>        |              |               |              |          |            |            | ×       |
| DAC DAC    | General Attribute       | es            |              |               |              |          |            |            | ОК      |
| DAC        | Dist. Address:          | 0.0 0 0/0     |              |               |              |          |            |            | Cancel  |
| DAC<br>DAC | Gatevray:               | 172.16.218.1  |              | reachable ip_ | palftorretes |          |            | <b>•</b>   | Apply   |
|            | Check Gateway:          |               |              |               |              |          |            | •          | Disable |
|            | Туре:                   | unicast       |              |               |              |          |            | Ŧ          | Comment |
|            | Distance:               | 1             |              |               |              |          |            | <b>▲</b>   |         |
|            | Scope:                  | 30            |              |               |              |          |            |            |         |
|            | Target Scope:           | 10            | _            |               |              |          |            |            |         |
| / items    | Routing Militk:         | route-hotspol | $\mathbf{D}$ |               |              |          |            | ₹▲         |         |
|            | Pref. Source:           |               |              |               |              |          |            |            |         |
|            |                         |               |              |               |              |          |            |            |         |
|            |                         |               |              |               |              |          |            |            |         |
|            | disabled                |               |              |               | active       |          | static     |            |         |

# 12º- Dejar pasar hacia internet los paquetes HTTPS que llegan del mikrotik

Editar el archivo /etc/sysctl.conf y descomentar la línea (sacar el símbolo #) #net.ipv4.ip\_forward=1

#### 13º- (opcional)Crear un bridge con las diferentes antenas posibles sobre donde se harán los hotspots.

Todo este proceso sirve por si tenemos, una, dos, tres o más antenas que se utilitzarán como un hotspot. Solo se tendrá de repetir el primer paso, para cada wlan real. En vez de aplicar ciertos pasos a una sola interfície, lo podemos hacer sobre un bridge. En este bridge podremos añadir las VirtualAPs que queramos.

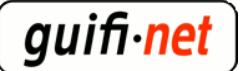

| Interface List             |                                  |                       |         |           |          |  |  |  |  |
|----------------------------|----------------------------------|-----------------------|---------|-----------|----------|--|--|--|--|
| Inter                      | face Ethernet Eol                | RP Bonding            | 3       |           |          |  |  |  |  |
| + <b>* * - 7</b>           |                                  |                       |         |           |          |  |  |  |  |
|                            | Name /                           | Туре                  | L2 MTU  | Tx        | Rx T     |  |  |  |  |
| R                          | 44bridge_hotspot                 | Bridge                | 1522    | 0 bps     | 0 bps    |  |  |  |  |
| R                          | ether1                           | Ethemet               | 1526    | 71.0 kbps | 9.8 kbps |  |  |  |  |
|                            | ether2                           | Ethemet               | 1522    | 0 bps     | 0 bps    |  |  |  |  |
|                            | ether3                           | Ethernet              | 1522 Ob |           | 0 bps    |  |  |  |  |
| R                          | <pre> wip_tunnel </pre>          | IP Tunnel             |         | 0 bps     | 0 bps    |  |  |  |  |
| R                          | ⊈‡wLan/Lan                       | Bridge                | 1526    | 71.0 kbps | 8.1 kbps |  |  |  |  |
| R                          | <br>♦ wlan1                      | Wireless (Atheros AR5 | 2290    | 1410 bps  | 0 bps    |  |  |  |  |
|                            | guifi.net-AccesObert             |                       |         |           |          |  |  |  |  |
|                            | <ul> <li>vian_hotspot</li> </ul> | VirtualAP             | 2290    | 0 bps     | 0 bps    |  |  |  |  |
| R                          | <br>♦<br>wlan2                   | Wireless (Atheros AR5 | 2290    | 0 bps     | 0 bps    |  |  |  |  |
| ;;; guifi.net-AccesObert 2 |                                  |                       |         |           |          |  |  |  |  |
|                            | «->wlan_hotspot 2                | VirtualAP             | 2290    | 0 bps     | 0 bps    |  |  |  |  |
|                            |                                  |                       |         |           |          |  |  |  |  |
|                            |                                  |                       |         |           |          |  |  |  |  |

#### En este ejemplo tenemos 2 wlans

| Bridge                            |               |                                                             |                |                       |                  |                 |
|-----------------------------------|---------------|-------------------------------------------------------------|----------------|-----------------------|------------------|-----------------|
| Bridge Ports Filters NAT Hosts    | _             | 🔜 Bridge                                                    |                |                       |                  |                 |
| + + × ×                           |               | Bridge Ports Filters 1                                      | NAT Hosts      |                       |                  |                 |
| Name Type L2 MTU Tx               | Rx            | +)- / × 4                                                   | - 7            |                       |                  |                 |
| R #bridge_hotspot Bridge 1522 0 b | ps            | Interface                                                   | Bridge         | Priority (h P         | ath Cost Horizor | n Role          |
| ( 1-1-1 Bindge 1526 64.8 kb       | ps            | tttether1                                                   | wLan/Lan       | 80                    | 10               | designated port |
|                                   |               | 1-Autom                                                     | WEGH/ EQU      | 80                    | 10               | designated port |
| New Interface                     | ×             | ttwian_hotspot                                              | bridge_hotspot | 80                    | 10               | designated port |
| General CTD Ctatus Taffia         |               | wlan_hotspot2                                               | bridge_hotspot | 80                    | 10               | designated port |
| Type: Bridge<br>MTU: 1500         | Apply Disable | New Bridge Port     General Status     Interface, wlan_hots | pot            |                       | ОК               |                 |
|                                   | Comment       | Bridge bridge_hot                                           | spot General   | Sridge Port<br>Status |                  |                 |
| ARP: enabled                      | Сору          | Priority: 80                                                |                | ace wlan_ho           | otspot2          | ₹               |
| Admin. MAC Address:               |               | Path Cost: 10                                               | Br             | dge bridge_h          | notspot          | ₹               |
|                                   |               |                                                             | Pri            | ority: 80             |                  | hex             |

Este es el pas donde añadimos las VirtualAPs

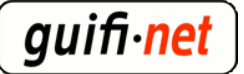

| Ad          | dress List                  | >          |              |       |            |             | ×        |
|-------------|-----------------------------|------------|--------------|-------|------------|-------------|----------|
| +           | - 🗸 🗙                       | : 🗖        | T            |       |            | [           | Find     |
| A           | ddress                      | 7          | Network      | Broa  | dcast      | Interface   | <b>•</b> |
| ;;; ra      | ng ips hotspo<br>192.168.75 | t<br>.1/24 | 192.168.75.0 | 192.1 | 168.75.255 | bridge_hots | spot     |
| ::: w       | da PCNimara                 | DauMa      | ntoormtDd1   |       |            |             | <b>-</b> |
| "           | Addres                      | s <19)     | 2.168.75.1/2 | 4>    |            | ×           | e        |
| ::: W       | Address:                    | 192.1      | 68.75.1/24   |       |            | ОК          | nV       |
| ::: W       | Network:                    | 192.1      | 68.75.0      |       | ▲          | Cancel      | nil      |
| ::: ip      | Broadcast:                  | 192.1      | 68.75.255    |       | <b>▲</b>   | Apply       |          |
| ;;; ra<br>t | Interfact                   | bridge     | hotspot      |       | ₹          | Disable     |          |
|             |                             |            |              |       |            | Comment     |          |
|             |                             |            |              |       |            | Сору        |          |
| 6 items     |                             |            |              |       |            | Remove      |          |
|             | disabled                    |            |              |       |            |             |          |

(nota: quizás modificando los valores del servidor hotspot se os pone estos en rojo (error), desactivar y activar este rango de direcciones como el último paso.)

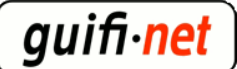

| DHCP S        | Server        |                                                                                                    |         |          |       |              |       |          |       |    |
|---------------|---------------|----------------------------------------------------------------------------------------------------|---------|----------|-------|--------------|-------|----------|-------|----|
| DHCP Ne       | tworks Leases | Options                                                                                                    | Alerts  |          |       |              |       |          |       |    |
| + -           | 🗸 🗙 🕹         | DHCP                                                                                                    | Config  | DHCP Set | tup   |              |       |          |       |    |
| Name          | Z Ir          | nterface                                                                                                    |         | Relay    | Lease | Time         |       | Address  | Pool  | A  |
| 🔔 dha         | cp-wLan/Lan w | /Lan/Lan                                                                                                    |         |          |       | 1d 00:       | 00:00 | dhcp-wl  | .an/L | nc |
| 📃 🧘 dha       | cp_hotspots b | ridge_hotsp                                                                                                    | ot      |          |       | 1d 00:0      | 00:00 | hs-pool- | 12    | nc |
|               | DHCP Se       | rver <dhc< th=""><th>p_hotsp</th><th>oots&gt;</th><th></th><th></th><th></th><th>×</th><th></th><th></th></dhc<> | p_hotsp | oots>    |       |              |       | ×        |       |    |
|               | Nam           | ie: <u>dhcp_h</u>                                                                                                | otspots |          |       |              | 0     | к        |       |    |
|               | Interfac      | bridge_                                                                                                    | hotspot |          |       | F            | Car   | ncel     |       |    |
|               | Rela          | ay:                                                                                                    |         |          |       | ]- [         | Ар    | ply      |       |    |
|               | Lease Tim     | ne: 1d 00:0                                                                                                    | 0:00    |          |       |              | Disa  | able     |       |    |
|               | Address Po    | ol: hs-pool                                                                                                    | 12      |          |       | ₽i           | Co    | ру       |       |    |
|               | Src. Addres   | ss:                                                                                                    |         |          |       | ] <b>-</b> [ | Rem   | iove     |       |    |
| 2 items (1 se | Delay Thresho | ld:                                                                                                    |         |          |       | ]-           |       |          |       |    |
|               | Authoritativ  | ve: after 2s                                                                                                    | delay   |          |       | Ŧ            |       |          |       |    |
|               |               | Root Root                                                                                                    | n Sunna | urt .    |       |              |       |          |       |    |

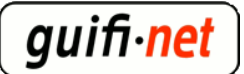

| 🖭 Hot    | tspot             |                              |                |             |          |              |
|----------|-------------------|------------------------------|----------------|-------------|----------|--------------|
| Server   | s Septer Profiles | Users User Pro               | files Active   | Hosts IP    | Bindings | Service Port |
| +-       | - 🗸 🗙 🛽           | Reset HTM                    | L Hotspot      | Setup       |          |              |
| N        | ame               | / Interface                  | Address        | s Pool 🛛 Pr | ofile    | Addresse     |
|          | hotspot1          | bridge_hotspo                | t hs-pool-     | -12 hs      | prof1    |              |
|          | III Hotspot Ser   | ver <hotspot 1=""></hotspot> |                |             |          | ×            |
|          | Nar               | ne: hotspot1                 |                |             | ]        | ок           |
|          | Interfac          |                              | bridge_hotspot |             |          | ancel        |
|          | Address Po        | ool: hs-pool-12              |                | Ŧ           | ] [/     | pply         |
|          | Prof              | ile: hsprof1                 |                | ₹           | Di       | sable        |
|          | Idle Timed        | out: 01:00:00                |                | ▲           | (        | Сору         |
|          | Keepalive Timeo   | out:                         |                | •           | Re       | emove        |
|          | Addresses Per M/  | AC: 1                        |                | <b></b>     | Rese     | t HTML       |
| 1 item ( | IP of DNS Nar     | me: 0.0.0.0                  |                |             | ]        |              |
|          | Proxy Stat        | us: running                  |                |             | ]        |              |

## LISTOS!!

...resultado:

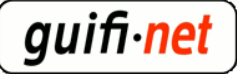

#### ¿Que es guifi.net?

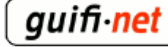

Es una red de telecomunicaciones, abierta, libre y neutral que se vertebra a partir de un acuerdo de interconexión entre iguales, donde cada participante, al conectarse, extiende la red y obtiene conexión con todos los demás.

guifi.net es de todos sus participantes. + información en: guifi.net/es/que\_es

#### HotSpot

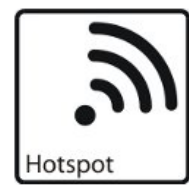

Este sistema HotSpot **guifi.net-AccesoAbierto** permite la navegación a Internet con algunas limitaciones:

- 1 hora al día
- Caudal limitado 256 kbps/user

Esta dirigido a aquellas personas que necesitan un acceso puntual y temporal a Internet.

Si se desea realizar una conexión más prolongada y libre de limitaciones horarias, es necesario realizar una correcta conexión a la red.

Sigue los pasos descritos en: guifi.net/es/trespasos

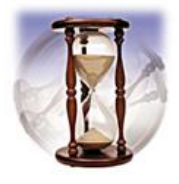

Puede acceder a Internet desde el sistema Hotspot haciendo click aquí

| Adjunto                       | Tamaño   |
|-------------------------------|----------|
| notspot es 1h v1.2.zip [6]    | 51.38 KB |
| notspot_es_30min_v1.2.zip [7] | 51.38 KB |

- noticias de guifi.net Castellano [8]
- <u>Mig</u> [9]
- <u>Gestors de continguts / Portals</u> [10]

URL de origen: <u>https://guifi.net/es/hotspot-mikrotik</u>

#### Enlaces:

- [1] https://guifi.net/es/user/8771
- [2] http://guifi.net/files/walled-garden-llista.txt
- [3] http://guifi.net/es/ProcomunXOLN
- [4] http://guifi.net/files/hotspot\_es\_1h\_v1.2.zip
- [5] http://guifi.net/files/hotspot\_es\_30min\_v1.2.zip
- [6] https://guifi.net/files/hotspot\_es\_1h\_v1.2.zip
- [7] https://guifi.net/files/hotspot\_es\_30min\_v1.2.zip
- [8] https://guifi.net/es/taxonomy/term/230
- [9] https://guifi.net/es/taxonomy/term/106

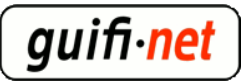

[10] https://guifi.net/es/taxonomy/term/66